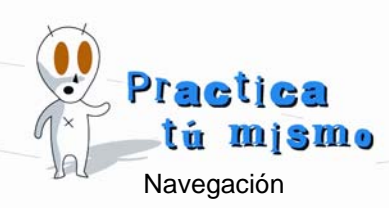

## PÁGINAS DE MUSEOS

- Abre el programa Internet Explorer.
- En la barra de direcciones introduce la dirección <u>www.museodelprado.es</u> que es la página del **Museo del Prado**, donde podrás encontrar un montón de información sobre pintura y también sobre las exposiciones y actividades del museo.
- Algunas veces (muy pocas), puede que no haga falta escribir las tres "uves dobles" al principio de una dirección. Escribe <u>museoreinasofia.mcu.es</u> y pulsa Enter. Verás que es la página del Museo Nacional Centro de Arte Reina Sofía. Fíjate que tiene algunas animaciones muy espectaculares.
- Otro museo que tiene una página Web muy interesante es el Museo Sorolla. Su dirección es <u>museosorolla.mcu.es</u> y cuando se carga la página tiene animaciones muy bonitas.
- Una de las páginas más bonitas que hay de museos es la de la Fundación Dalí. Su dirección es <u>www.salvador-dali.org/esp</u>.
- También puedes entrar en la página del Museo Nacional de Ciencias Naturales. Teclea en la barra de direcciones <u>www.mncn.csic.es</u> y presiona Enter.
- Introduce la dirección del Museo Nacional de Arte Romano (Mérida), que es: <u>www.mnar.es</u>. En esta página se van cargando encima unas ventanas que tienen dentro presentaciones animadas u otras páginas Web. Esto pasa a veces. Si no quieres verlas sólo tienes que cerrarlas.
- Otra página donde puedes encontrar un montón de información es <u>www.man.es</u>, que es la Web del Museo Arqueológico Nacional. Escríbela y acepta para verla.

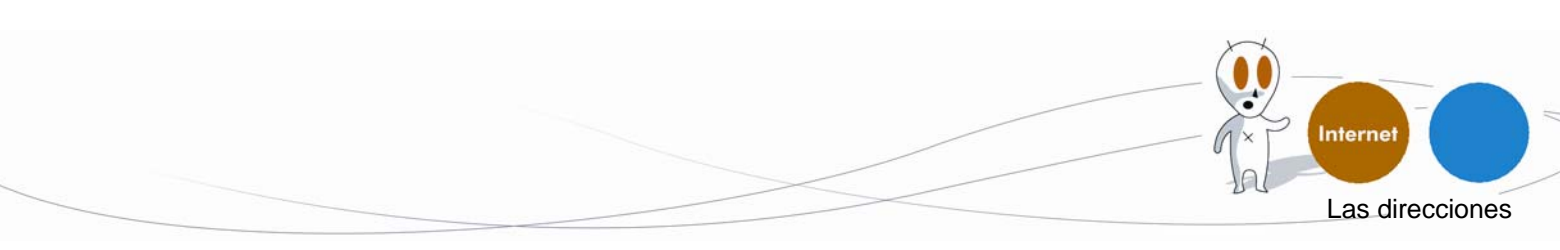